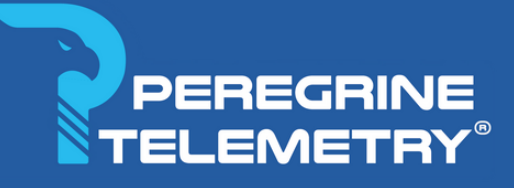

# MANUAL DEL USUARIO

CLOUD DATA VERSION 1.16

https://peregrinetelemetry.online/

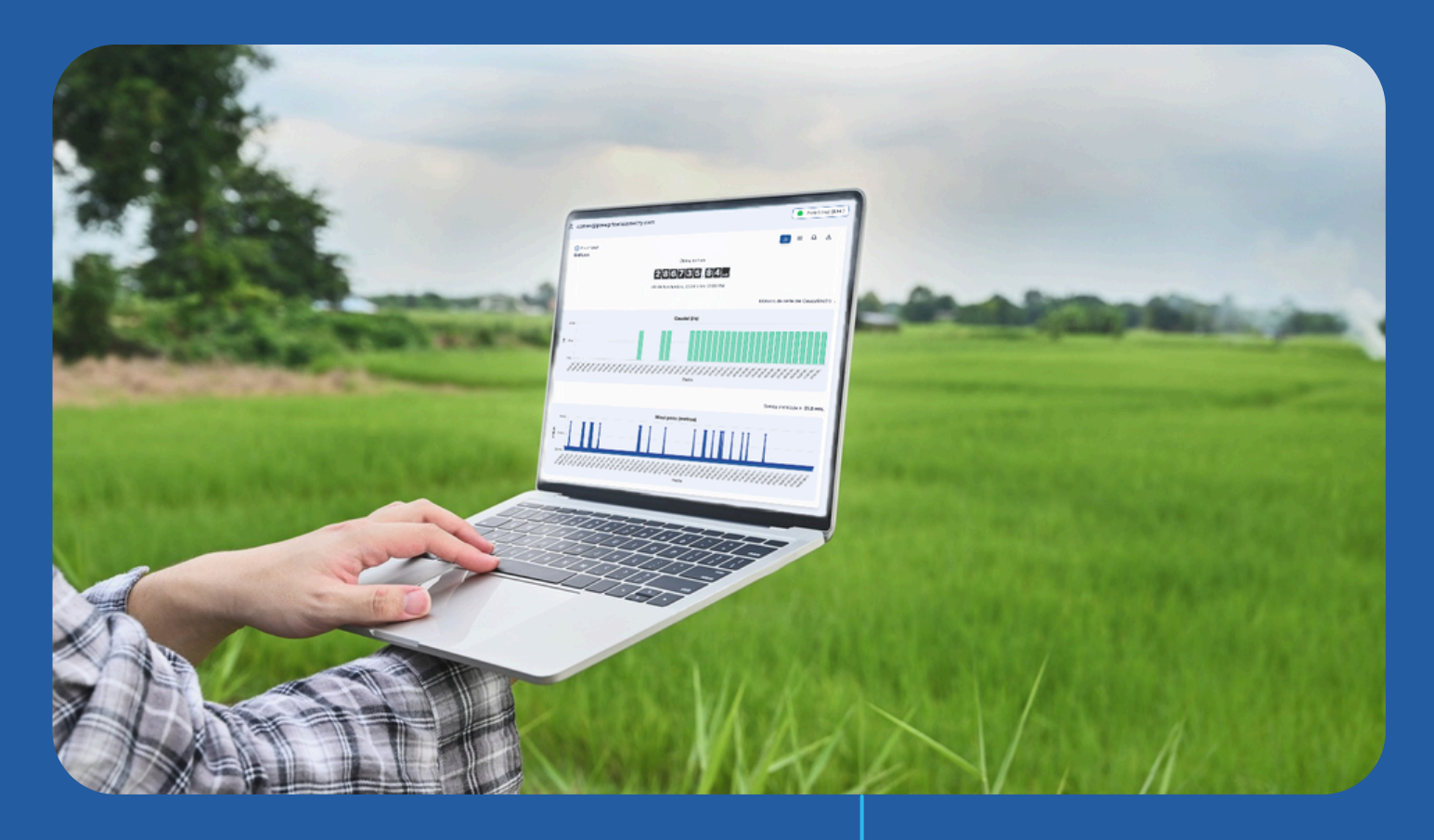

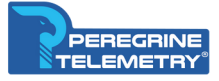

#### **AVISO DE PROPIEDAD**

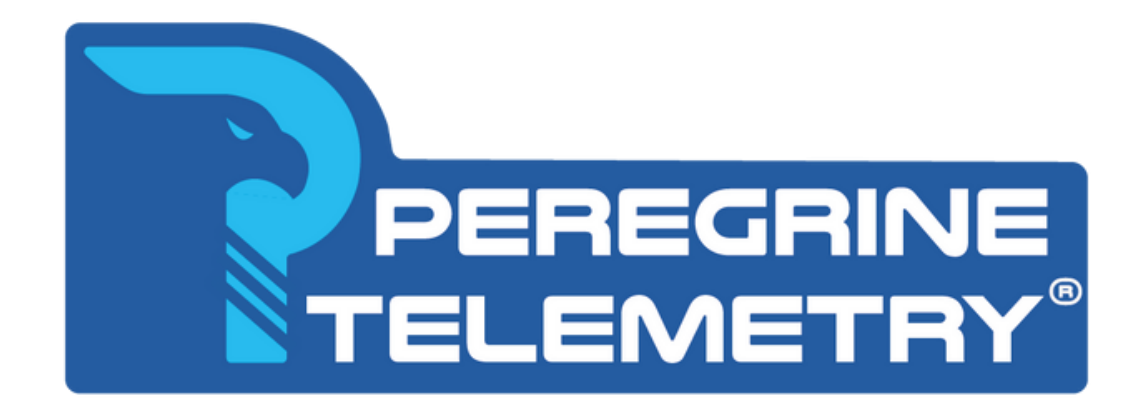

#### Aviso de propiedad

El Peregrine Telemetry<sup>®</sup> es marca comerciales de Peregrine Telemetry SpA.

Ni la totalidad ni parte de la información contenida en esta publicación puede ser reproducido en cualquier forma material excepto con el permiso previo por escrito de Peregrine Telemetry SpA.

Esta publicación está destinada únicamente a ayudar al lector en el uso del producto Peregrine Telemetry y no siendo responsable de ninguna pérdida o daño que surja del uso de cualquier información en esta publicación, o cualquier error u omisión en dicha información, o cualquier información incorrecta uso del producto.

Publicación del documento 22.11.2024. Copyright ©2018-2024 de Peregrine Telemetry SpA. Todos los derechos reservados

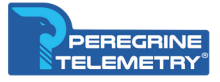

#### HARDWARE Y SOFTWARE

Los dispositivos de campo transmiten los datos usando la Red GPRS, el servidor de Peregrine recibe los datos cada 15 minutos y genera un listado de datos ordenados por fecha que son administrados en el software en la nube.

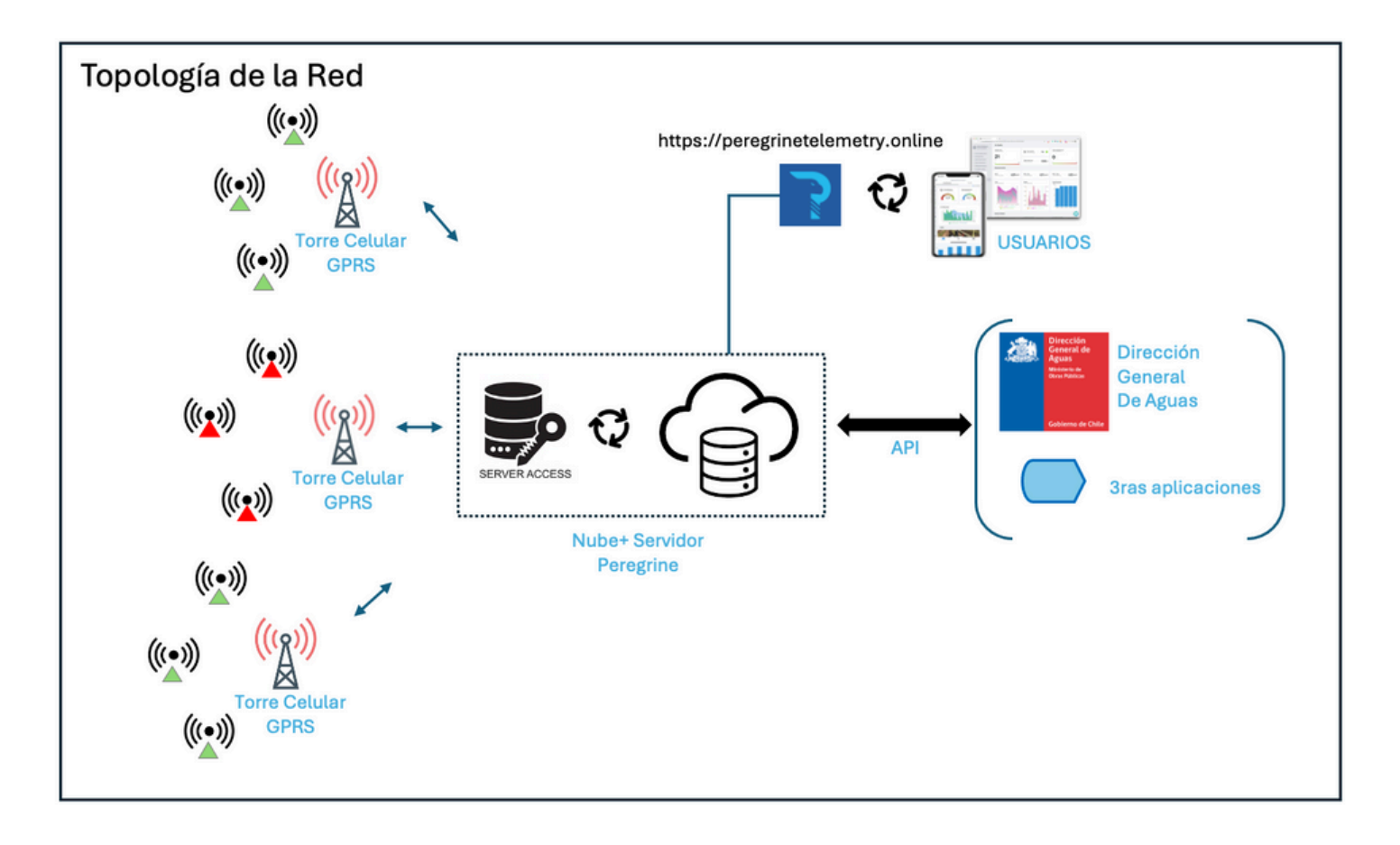

Los datos también quedan disponibles para terceras aplicaciones y para la DGA. Nuestra plataforma envía los datos automáticamente a la DGA en forma y tiempo conforme a lo establecido en la normativa.

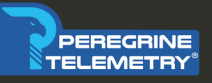

## ÍNDICE

| )1 | ACCESO   |
|----|----------|
| )2 | TABLAS   |
| )3 | GRAFICOS |
| )4 | RSS      |
| )5 | ACCESO   |

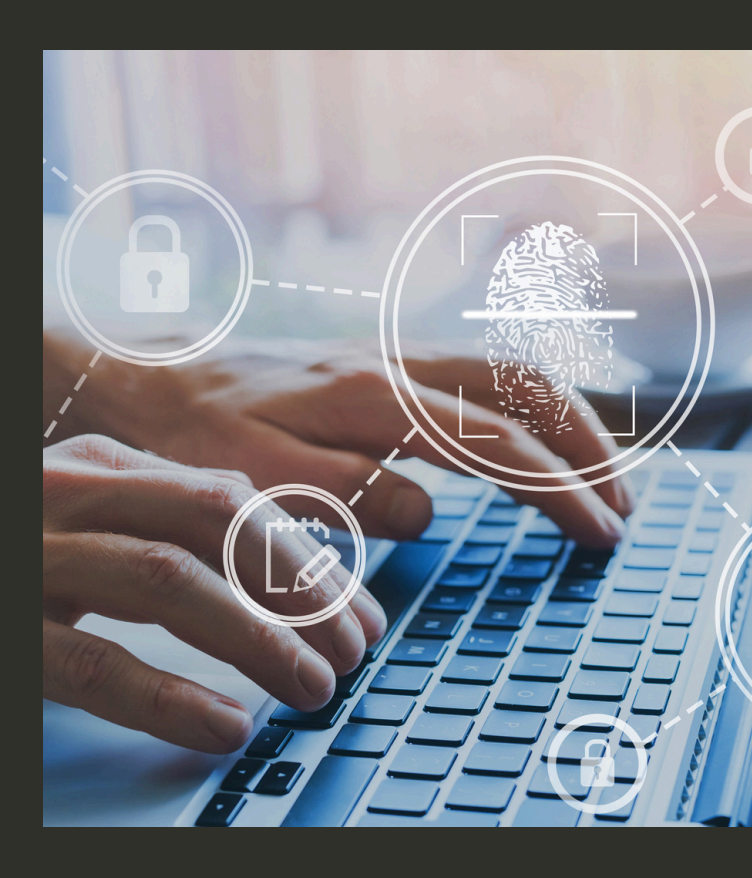

**PE/REGRINE TELEMETRY®** 

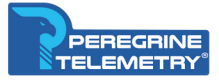

### **01 ACCESO CLOUD DATA**

Para ingresar use sus credenciales que ha creado cuando hemos entregado el acceso a sus datos on-line. las credenciales están son un "login" y un "password

Al ir a **<u>https://peregrinetelemetry.online/</u>** se le abrirá esta pagina:

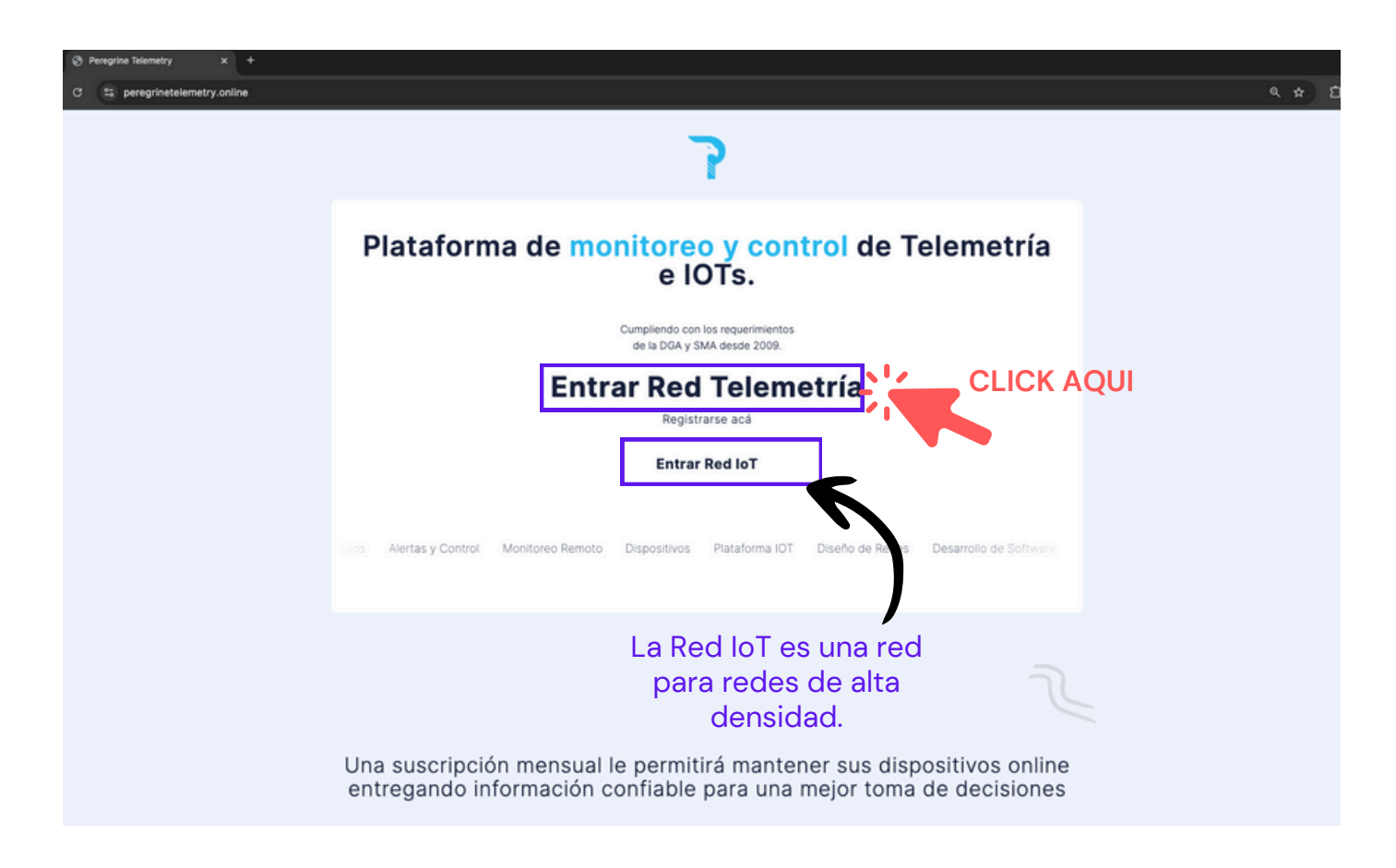

O puede ir directamente a <u>https://peregrinetelemetry.online/sign\_up</u>

ACCESO CLOUD DATA

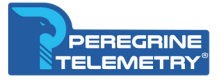

#### **01 ACCESO CLOUD DATA**

Ahora aparecerá una página donde podrá ingresar sus credenciales.

O puede ir directamente a <u>https://peregrinetelemetry.online/sign\_up</u>

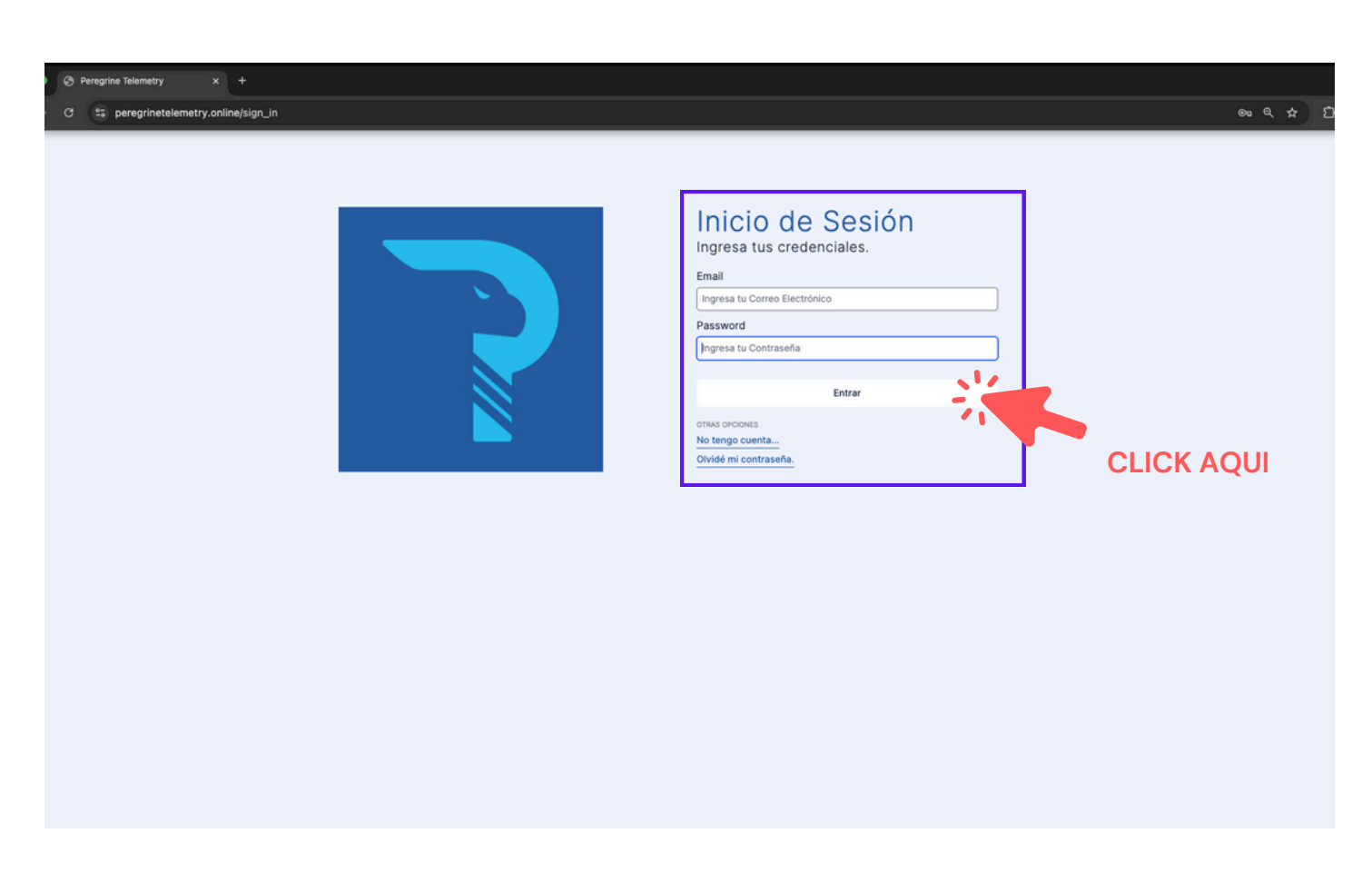

Si NO tiene sus credenciales contáctenos si no recuerda su clave, vaya a "recuperar clave".

✓: En adelante este signo indica de página estamos hablando y explicando.

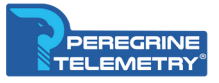

#### **02 PAGINA DE INICIO**

#### Acá se muestra 1 o más dispositivos en un mapa

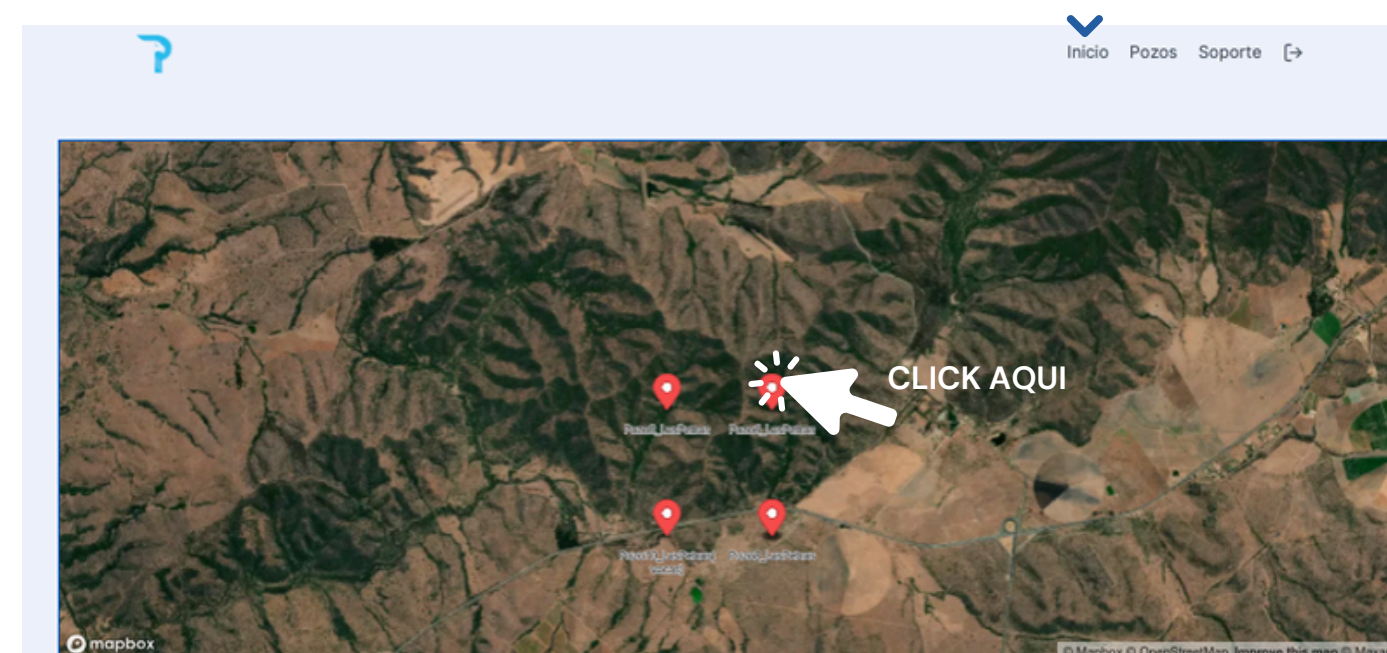

¿No encuentras tu Pozo? Buscalo Aquí

#### Haciendo click sobre un dispositivo se abre una ventana con información

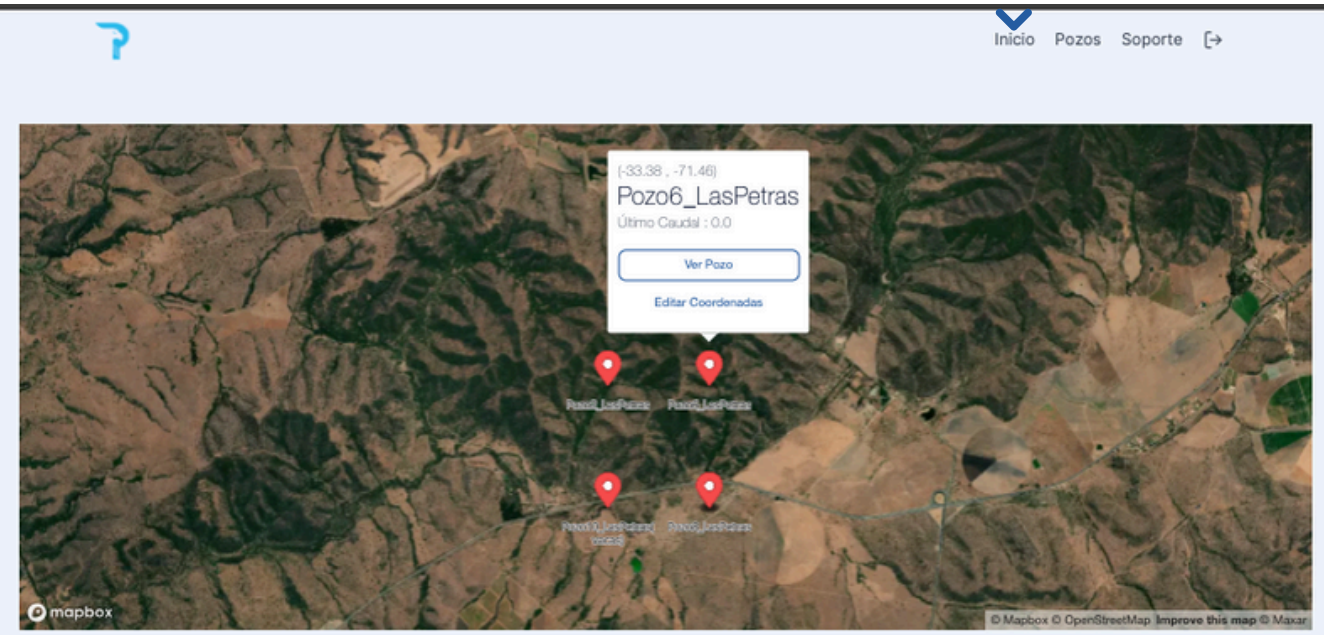

¿No encuentras tu Pozo? Buscalo Aquí

**PEREGRINE TELEMETRY®** 

Página 5 VERSION 1.16

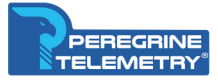

#### **02 PAGINA DE INICIO**

Detalle del Menu que abre sobre cada dispositivo

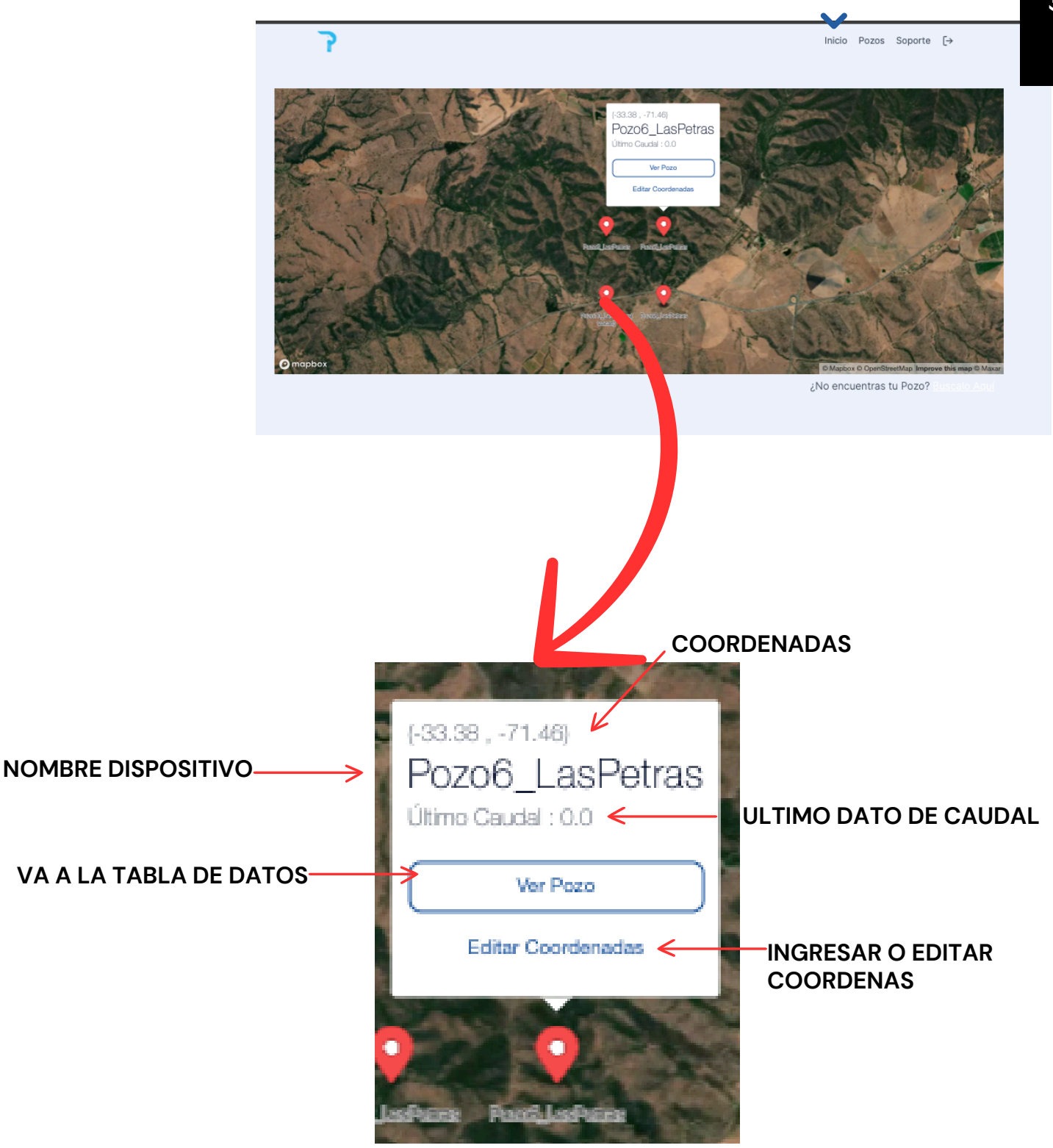

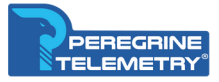

#### **02 PAGINA DE INICIO**

Detalle del Menu de la página Inicio

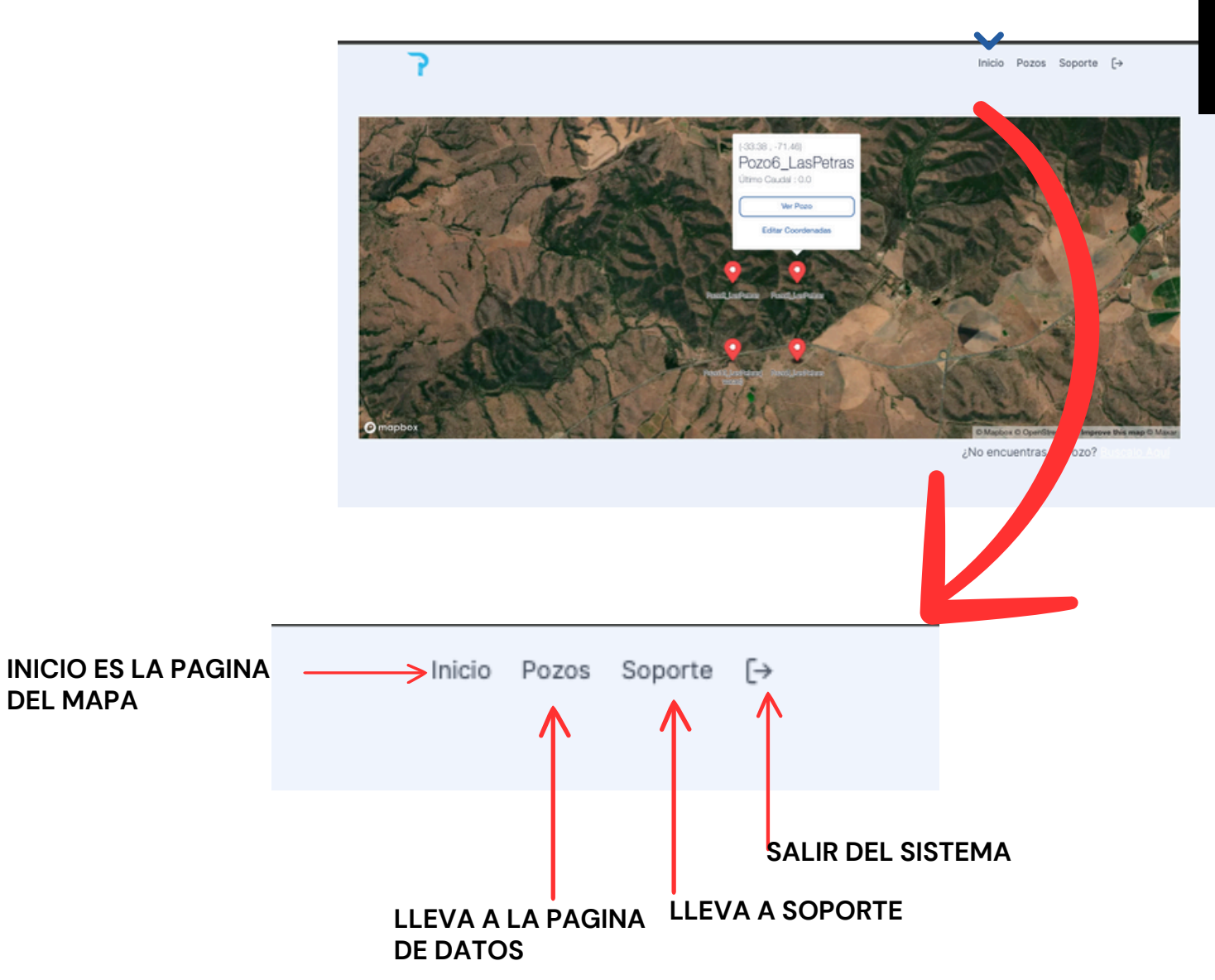

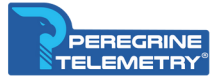

#### **03 TIPOS DE MENUS**

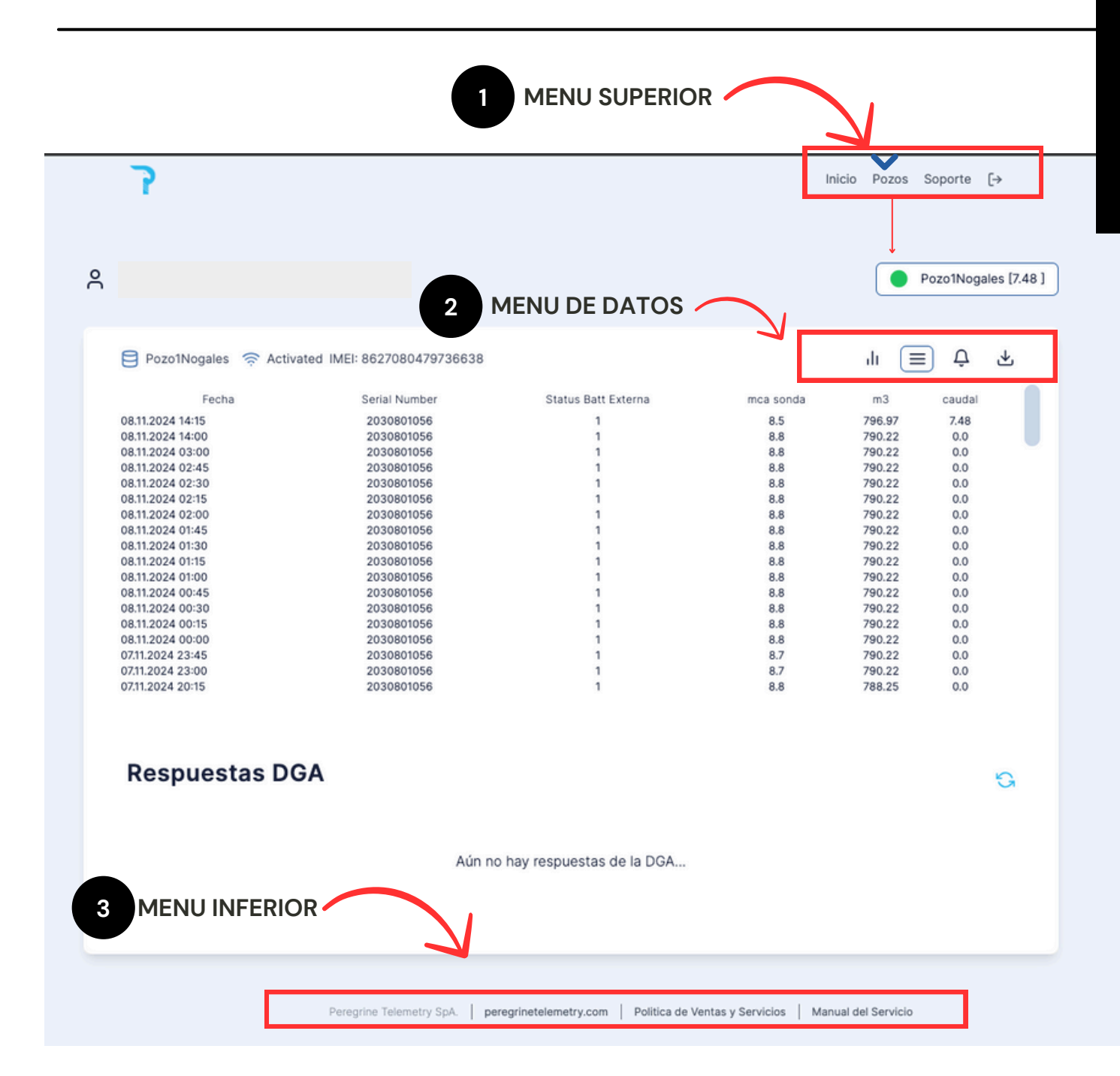

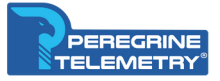

### **03 TIPOS DE MENUS**

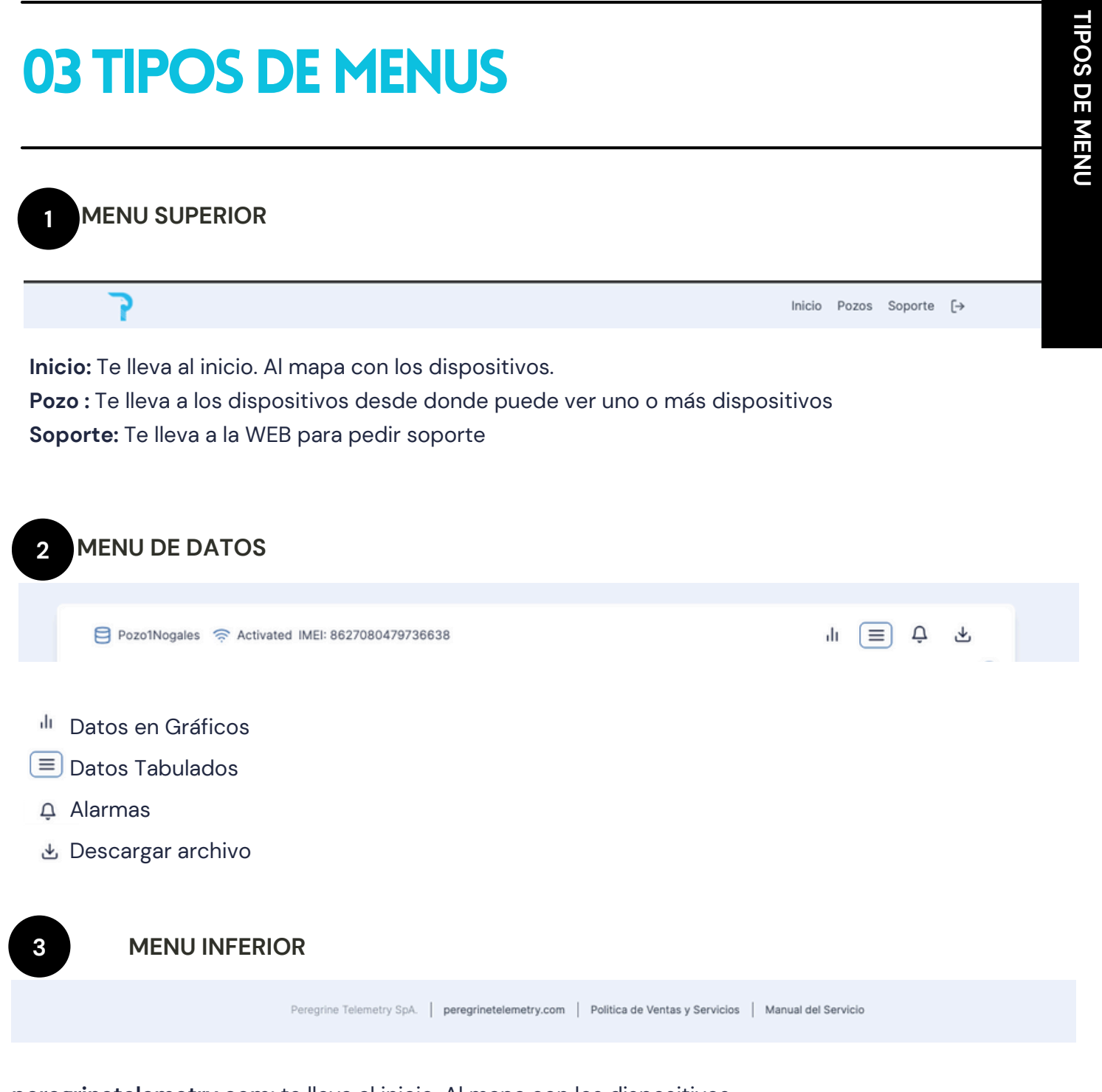

peregrinetelemetry.com: te lleva al inicio. Al mapa con los dispositivos. Política de Ventas y Servicios : se puede bajar el documento de política de ventas y servicios Manual del Servicio : se puede descargar este manual

7

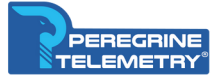

#### **04 DATOS TABULADOS**

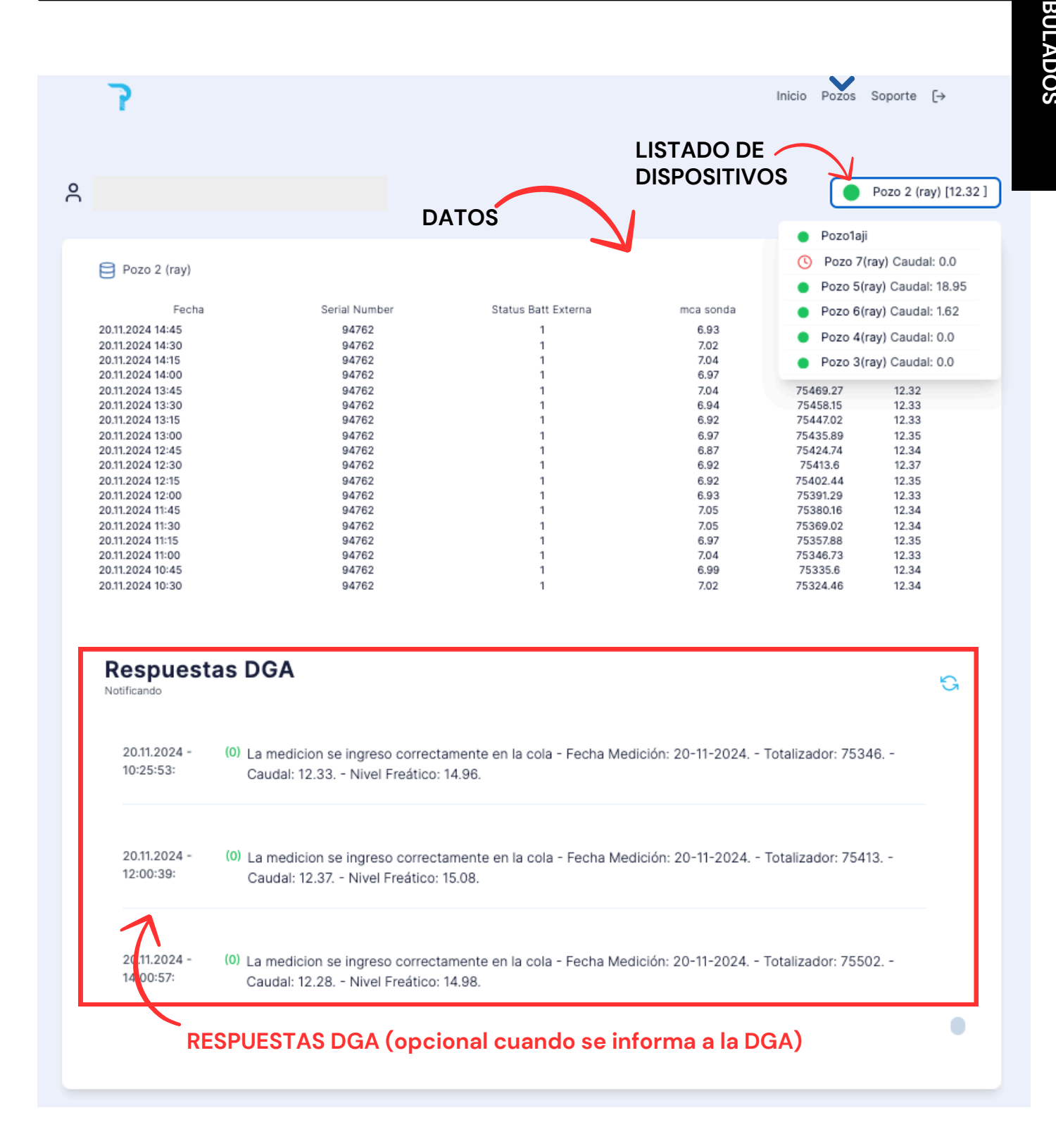

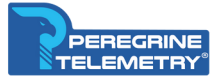

#### **05 DATOS GRAFICADOS**

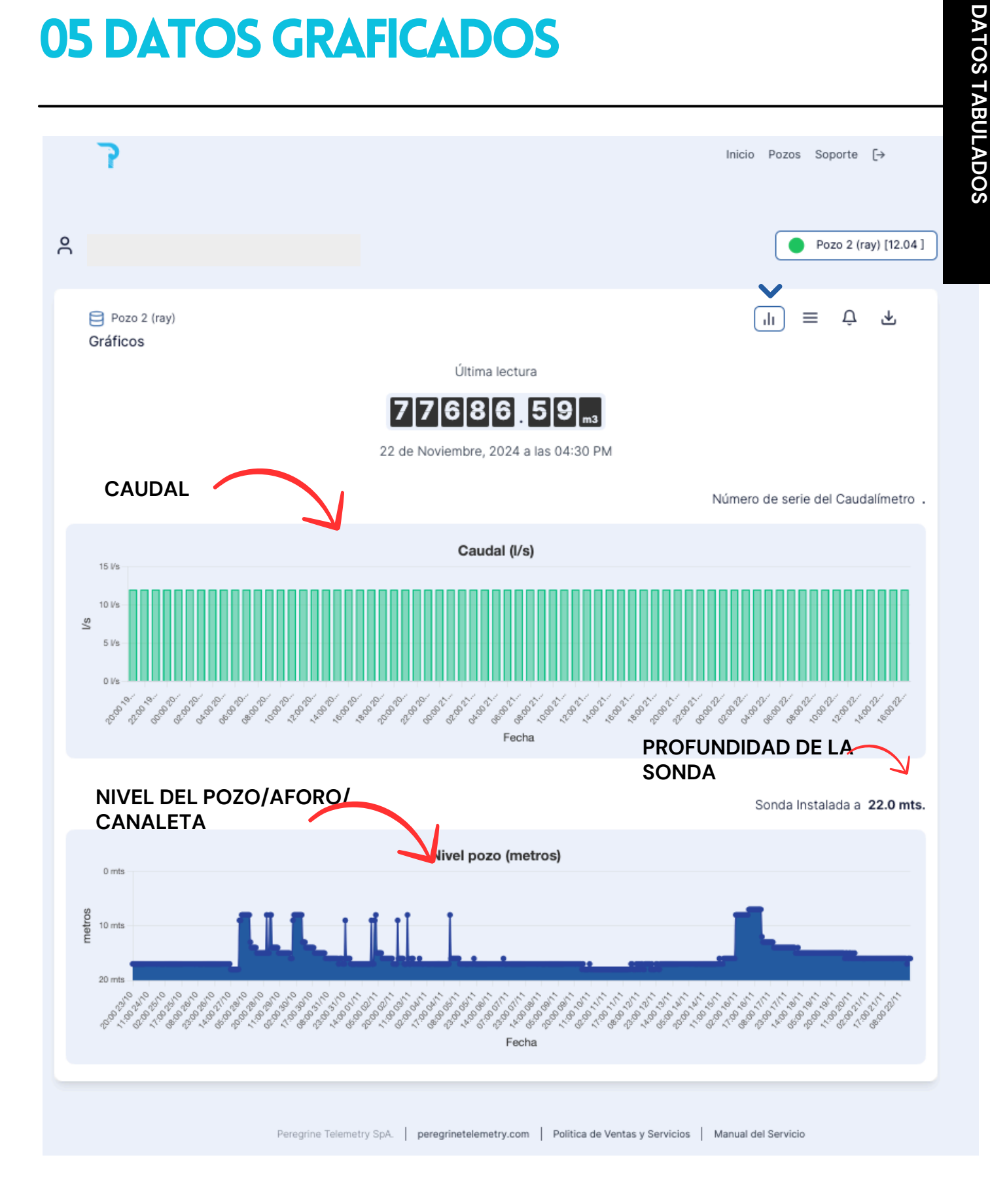

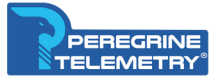

#### **06 ALARMAS**

La página de alarmas tiene las "alarmas" que se han activado y la "configuración, donde puedes crear nuevas alarmas. Para configurar una nueva alarma hay que hacer click en "configuración".

|                                          | Inicio Pozos Soporte [→                                           |
|------------------------------------------|-------------------------------------------------------------------|
| ogestionagricolaqda@gmail.com            | Pozo 2 (ray) [12.04]                                              |
| Pozo 2 (ray)                             | lı ≡ Ω ±                                                          |
| Alarmas<br>No se han recibido alarmas.   |                                                                   |
| Peregrine Telemetry SpA.   peregrinetele | emetry.com   Politica de Ventas y Servicios   Manual del Servicio |

En "configuración" se abrirá un nuevo cuadro, que se llama "Nueva Alarma".

| Correo Electrónico par | a notificar |                  |  |
|------------------------|-------------|------------------|--|
| miemail@miemail.cl     |             |                  |  |
|                        |             |                  |  |
| Variable               | Comparación | Valor del Umbral |  |
| m3                     | > mayor que | ~ 20             |  |
|                        |             |                  |  |

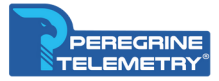

### 06 ALARMAS: CREANDO NUEVA ALARMA

La página de alarmas tiene las "alarmas" que se han activado y la "configuración, donde puedes crear nuevas alarmas. Para configurar una nueva alarma hay que hacer click en "configuración".

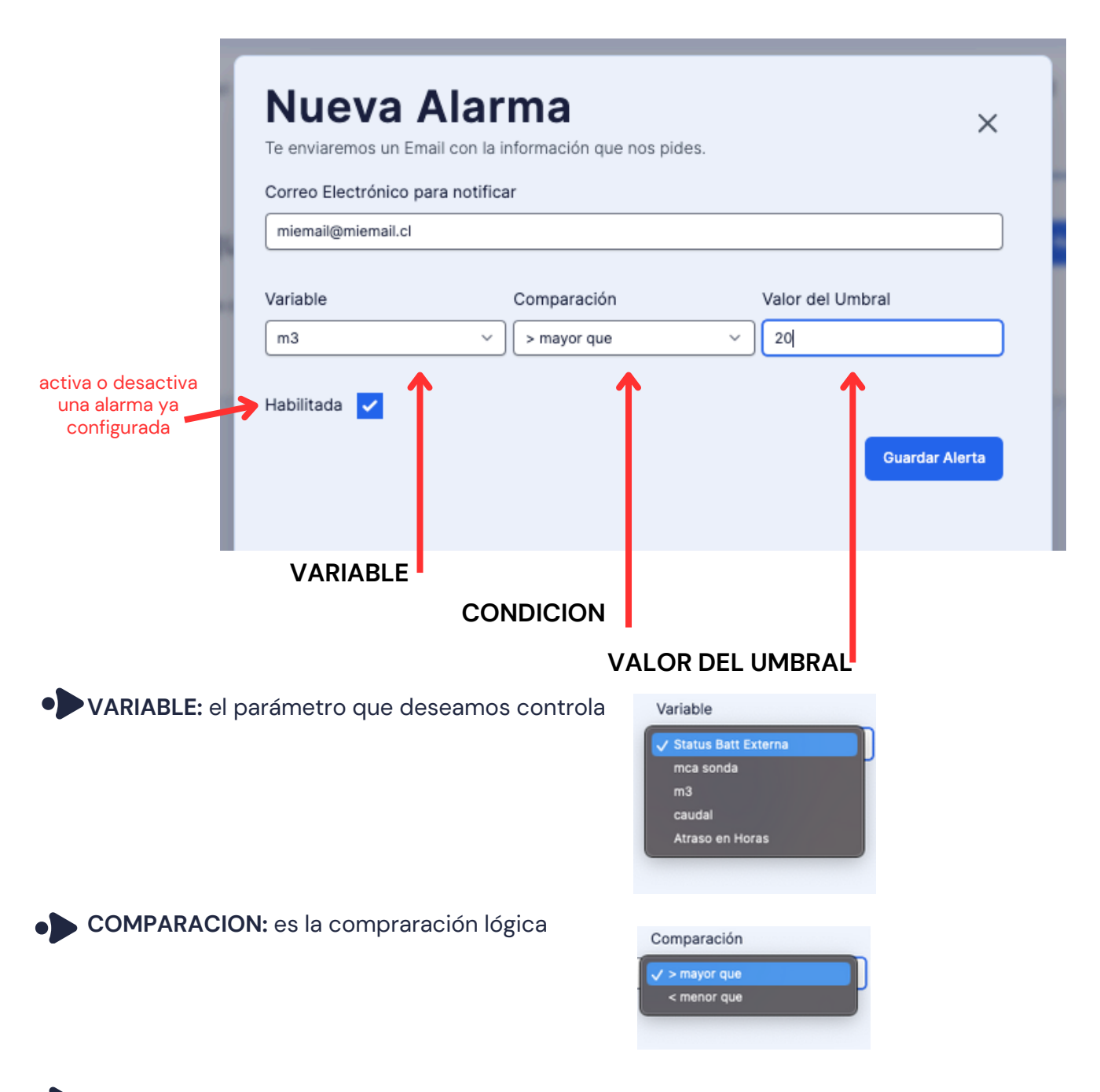

• VALOR DEL UMBRAL: que es el valor a la cual la condición se activa y manda el email de alarma

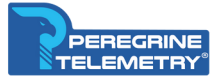

### **06 ALARMAS: NUEVA ALARMA ACTIVA**

La página de alarmas tiene las "alarmas" que se han activado y la "configuración, donde puedes crear nuevas alarmas. Para configurar una nueva alarma hay que hacer click en "configuración".

| 7                                                                                                    | Inicio Pozos Soporte [→                                                |
|----------------------------------------------------------------------------------------------------|------------------------------------------------------------------------|
| , gestionagricolaqda@gmail.com                                                                               | Pozo 2 (ray) [12.04 ]                                                  |
| Pozo 2 (ray)                                                                                                 | n ≡ 🕁 क                                                                |
| Alarmas                                                                                                    | Configuración                                                          |
| Configuración de Alarmas<br>Alarma de 4<br>Se activa cuando el <b>m3</b> sea mayor que 20.0<br>miemail@miena | Nueva Alarma                                                           |
| Peregrine Telemetry SpA.   pereg in                                                                          | netelemetry.com   Politica de Ventas y Servicios   Manual del Servicio |
| EDICION                                                                                                    |                                                                        |
| ENVIO DE PRUEBA                                                                                              |                                                                        |
|                                                                                                    | MA                                                                     |

Para editar la alarma presione el primer icono de edición, para enviar una alarma de pruebas presiones el segundo icono y para borrar el tercer icono.

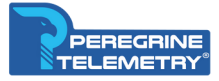

### **06 ALARMAS: NUEVA ALARMA EJECUTADA**

Cuando la alarma esta activada entonces se muestra el cuadro como se ve más abajo. Así se irán acumulando todas las alarmas que hayan ejecutado.

| 7                                                                                                    | Inicio Pozos Soporte [-→ |
|----------------------------------------------------------------------------------------------------|--------------------------|
| gestionagricolaqda@gmail.com                                                                                                  | Pozo 2 (ray) [12.04 ]    |
| Pozo 2 (ray)                                                                                                    | n ≡ 🕁 क                  |
| Alarmas                                                                                                    | Configuración            |
| Alarma de 4 Es de Prueba<br>Se activó dado que el 4 fue mayor que 69<br>Enviada el 22/11/24 a las 16:19<br>miemail@miemail.cl |                          |
|                                                                                                    |                          |

Para editar la alarma presione el primer icono de edición, para enviar una alarma de pruebas presiones el segundo icono y para borrar el tercer icono.

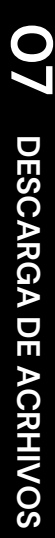

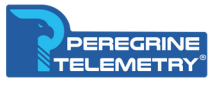

### **07 DESCARGA DE ARCHIVO**

Puedes descargar el archivo de los últimos 12 meses de las lecturas del sistema de telemetría. Basta ir al Menú de Datos y click en "Descargar Archivo".

Las lecturas son cada 15 minutos y el archivo se descara en formato .CSV que puede leerse usando EXCEL.

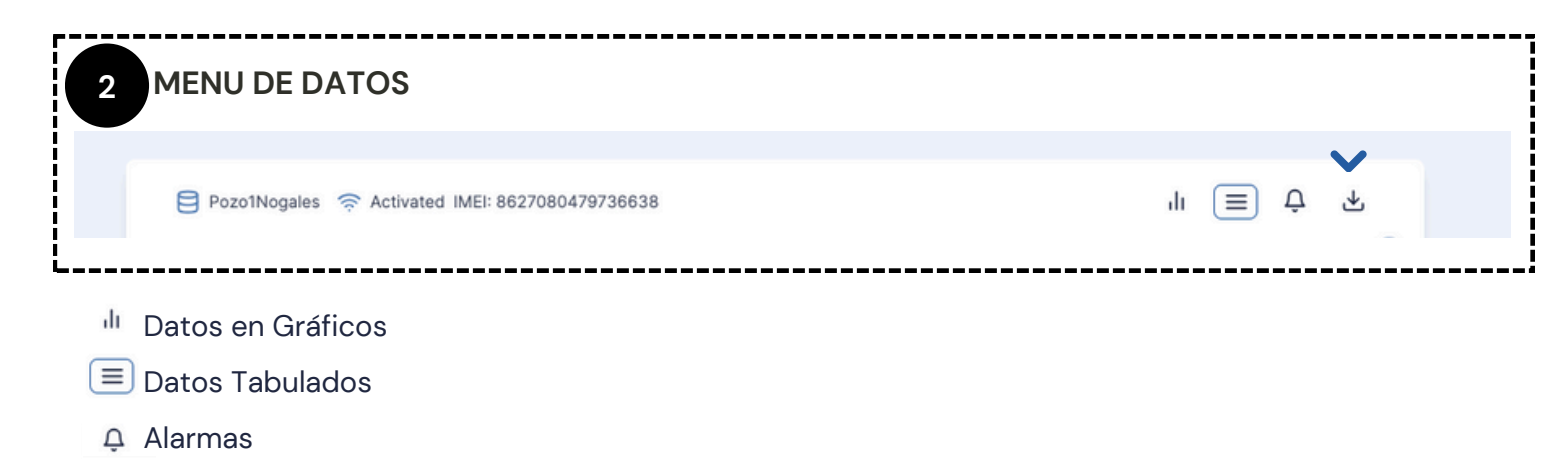

🛃 Descargar archivo

Cuando el archivo se descargue tendrá un nombre como el siguiente:

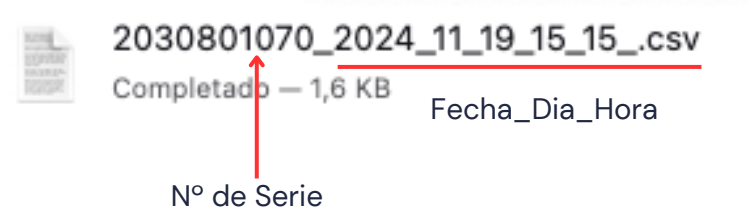

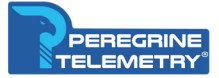

#### **08 CREDITOS**

Peregrine Telemetry SpA Peregrine Telemetry<sup>®</sup> https://peregrinetelemetry.online/

#### Peregrine Telemetry x + C \*: peregrinetelemetry.online/sign\_in

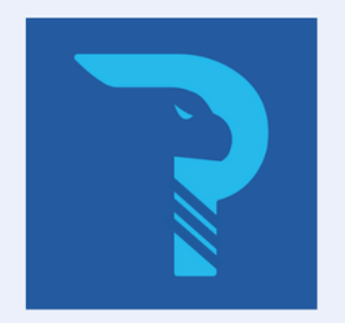

#### Inicio de Sesión

| 9                             |  |
|-------------------------------|--|
| Email                         |  |
| Ingresa tu Correo Electrónico |  |
| Password                      |  |
| Ingresa tu Contraseña         |  |
|                               |  |
| Entrar                        |  |
| OTRAS OPCIONES                |  |
| No tengo cuenta               |  |
| Olvidé mi contraseña.         |  |